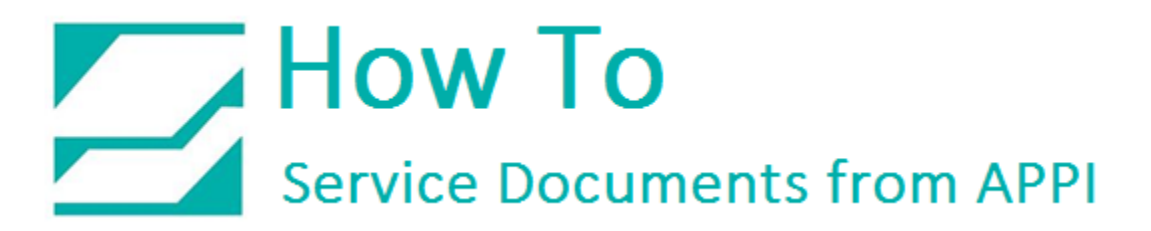

#### Document: #HT000113

#### Document Title: Printer Settings for LabelView 10.02 Flash E Option

#### Product(s): Ti-1000Z

#### Procedure:

This type of printer does not require download and installation of separate drivers; everything is included in the LabelView software. This Guide assumes Zebra Xi4 is already set up and working, and that LabelView is up and running with a label on the computer screen.

#### Zebra 110Xi4 printer setup

Page setup

In LabelView, click FILE, then LABEL/PAGE SETUP.

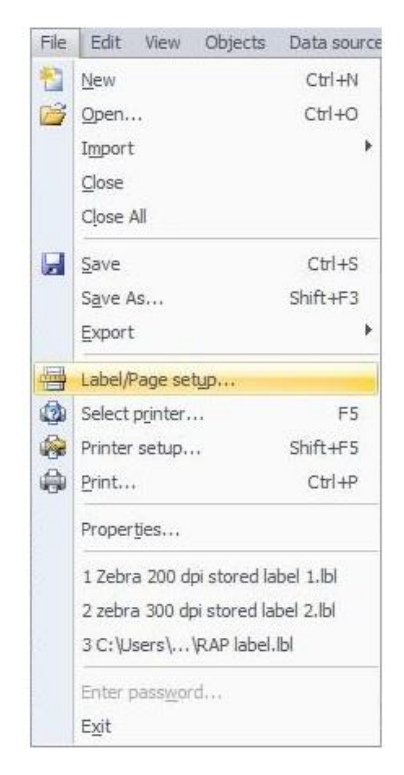

## How To Service Documents from APPI

Make sure your settings are as follows:

#### Stock tab:

| 1 📙 Stock                   | 🔟 Label 📑                              | Page | Marg  | jins   | ¢ |
|-----------------------------|----------------------------------------|------|-------|--------|---|
| Туре                        |                                        |      |       | v      |   |
| Name                        |                                        |      |       | ~      |   |
| Number of labels :          | 1                                      | Pr   | eview |        |   |
| Label size :                | 4.000 x<br>2.500(inches)               |      |       |        |   |
| Page size :<br>Background : | Customized<br>4.000 x<br>2.500(inches) | -    |       |        |   |
| <none></none>               | ~                                      |      |       |        |   |
| Comment                     |                                        |      |       |        |   |
|                             |                                        |      | Save  | Remove |   |
|                             |                                        |      |       |        |   |

#### Page tab:

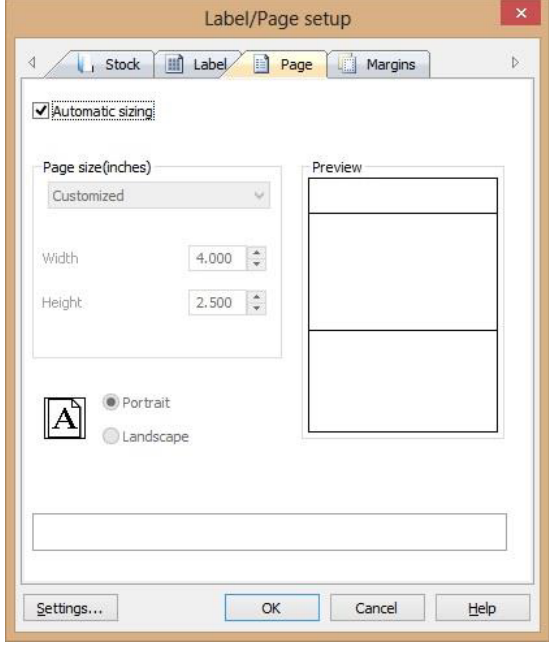

#### Label tab:

| Media                       | Continuous | ×       |  |
|-----------------------------|------------|---------|--|
| Label size(inches)          |            | Preview |  |
| Width                       | 4.000      |         |  |
| Height                      | 2.500      |         |  |
| Corner roundness            | 0.000 🗘    |         |  |
| Number of labels<br>Per row | 1          |         |  |
| Per column                  |            | 4       |  |
|                             |            |         |  |
|                             |            |         |  |

#### Margins tab:

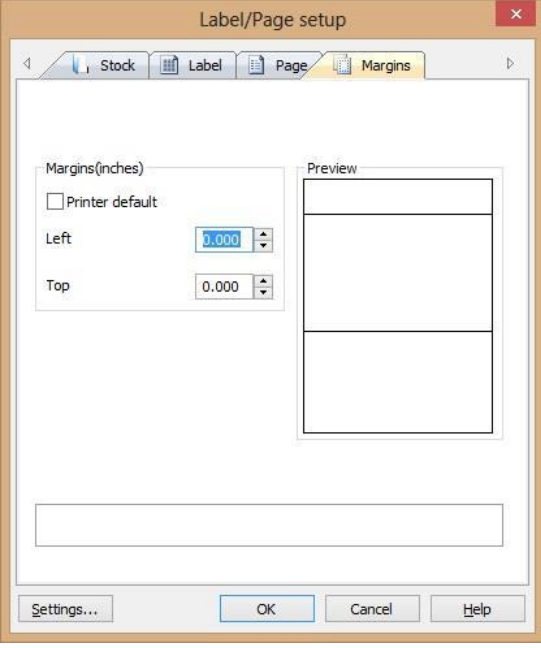

Click OK.

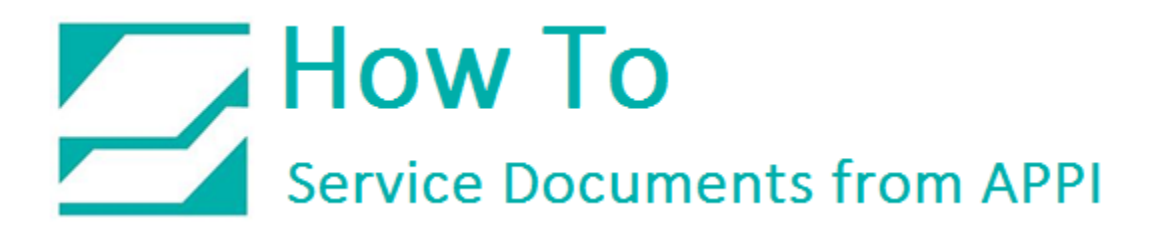

#### Printer setup

In LabelView, click FILE, then select PRINTER SETUP.

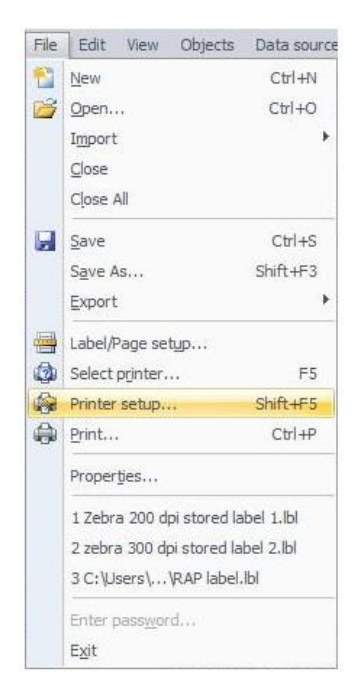

Make sure all your setting is as follows:

General tab:

| 6.000 V Print speed (Inches)/s                     |                  |                                                          | Paper calibration                   |
|----------------------------------------------------|------------------|----------------------------------------------------------|-------------------------------------|
| 25.0 Temperature                                   | Paper feed mode  |                                                          |                                     |
| 180° rotation                                      | Rewind 🗸         | 0.000 🚽 Adjust vertical origin(Inches)                   | Print mode                          |
|                                                    |                  | 0 🖨 Country code                                         | Thermal transfer                    |
| Backfeed off                                       |                  | 10 Transation                                            | O Direct thermal                    |
| Pause                                              |                  | 10 Imeout(s)                                             |                                     |
| Cut after batch                                    |                  | 0 🖶 Maximum number of images                             |                                     |
|                                                    |                  | Activate bidirectional communication for RF label readir | ng                                  |
| Pages printed between pauses/cuts                  |                  | Black/white reversed                                     | Reverse overlayed objects           |
| Images                                             |                  | Do not reverse overlayed lines or rectangles             | Send modified data only             |
| Reload images at next print job                    |                  | Use font name for downloaded font output                 | Check printer status                |
| DRAM v Destination memory                          |                  | Allow Unicode characters for downloaded fonts            | >>>>>>>>>>>>>>>>>>>>>>>>>>>>>>>>>>> |
| Download images to buffer memory                   |                  | Disable sending the print width command                  | Use Download Format Command         |
| Image format                                       |                  | Disable sending the Label Home (^LH) command.            |                                     |
| Binary Datas : No Compression                      |                  | Disable sending the Label Top (^LT) command              |                                     |
| bindi y bunda i na compression 1                   |                  | Disable sending the Label Shift (^LS) command            |                                     |
| Set date/time                                      | Network settings | Initialization sequence:                                 |                                     |
|                                                    |                  |                                                          |                                     |
| 0 Change the RTC time accuracy tolerance value (se | econds)          |                                                          |                                     |
|                                                    |                  |                                                          |                                     |

Advanced tab:

# How To Service Documents from APPI

#### Environment tab:

| General Advanced Environment Fonts Lay | out |  |
|----------------------------------------|-----|--|
| Auxilary port settings                 |     |  |
| Applicator mode                        |     |  |
| Off<br>Mode 1                          |     |  |
| O Mode 2<br>Mode 3                     |     |  |
|                                        |     |  |
|                                        |     |  |
|                                        |     |  |
|                                        |     |  |
|                                        |     |  |

#### Fonts tab:

#### Layout tab:

| Printer settings - Copy of             | Zebra 110Xi4 (203dpi)      | Printer setting                    | js - Zebra 110Xi4 (203dpi) |
|----------------------------------------|----------------------------|------------------------------------|----------------------------|
| eral Advanced Environment Fonts Layout | 1                          | General Advanced Environment Fonts | ayout                      |
| Store layout in printer                |                            | Store layout in printer            |                            |
| DRAM V Memory                          |                            | DRAM<br>DRAM<br>Flash B<br>Flash F |                            |
| Layout management                      |                            | Layout management                  |                            |
|                                        |                            |                                    |                            |
|                                        | Delete the selected layout |                                    | Delete the selected layout |
|                                        | Delete all layouts         |                                    | Delete all layouts         |
|                                        | Print the test page        |                                    | Print the test page        |
|                                        | Refresh                    |                                    | Refresh                    |
|                                        |                            |                                    |                            |
|                                        |                            |                                    | ,                          |

If using the FLASH E option, you will be asked for a file name when clicking PRINT in the PRINT screen. The file name is limited to 3 numbers. This label can be called up from the printer itself, in the labels screen.

### How To Service Documents from APPI

Click OK; this will take you back to your label.

This label now contains all the printer settings, and can be used as a base for all future labels.

To save this as a "Standard Label" click FILE, then Save As.

Type in the name you want for your standard label, and click OK